## Un click per la Scuola Sosteniamo le scuole, insieme. 4º edizione

Sai che puoi **supportare la nostra scuola** con ogni tuo acquisto su **www.amazon.it**?

Partecipa adesso

www.unclickperlascuola.it

un'iniziativa di amazon

Accedi al sito www.unclickperlascuola.it

Nella barra in basso dove c'è scritto "Cerca la tua scuola" scrivere "Maria Immacolata Villafranca Padovana" e successivamente click nella lente gialla.

Clicca "Scegli" non appena compare l'opzione "SCUOLA MATERNA NON STATALE MARIA IMMACOLATA". Successivamente andare sull'opzione "Accedi e conferma" con il tuo account Amazon e conferma.

Ogni tuo acquisto cederà una parte di denaro alla scuola (senza costi aggiuntivi) per poter acquistare materiale scolastico.

Ti ringraziamo per il tuo supporto!